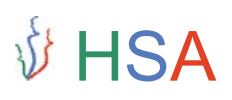

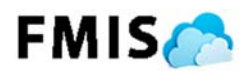

### Instruction Manual

#### Member Registration

Member can easily register on HSA FMIS by following the below mentioned steps:

- 1. Go to http://www.hsafmis.com/
- 2. Click on "Create an account" Link:

| ← → C                        |                                                                 | 云 [ 🖉 🗏 |
|------------------------------|-----------------------------------------------------------------|---------|
|                              | EMISC                                                           |         |
|                              |                                                                 |         |
|                              |                                                                 |         |
| and the second second second | 🛎 Email                                                         |         |
|                              | Password                                                        |         |
|                              | ■ Remember me Login 🥣                                           |         |
|                              | Forgot your password ?<br>click here to retrieve your password. |         |
|                              | Don't have an account yet? Create an account                    |         |
|                              | © HSA.                                                          |         |
| ← → C                        |                                                                 | ☆ 🤨 =   |
|                              | FMIS                                                            |         |
|                              |                                                                 |         |
|                              |                                                                 |         |
|                              | A Full Name                                                     |         |
|                              | Email                                                           |         |
|                              | Re-type Your Password                                           |         |
|                              | I agree to the Terms of Service and<br>Privacy Policy           |         |
|                              | ⊕ Back     Sign Up      ⊖                                       |         |
|                              | 42H (3                                                          |         |

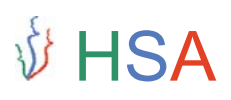

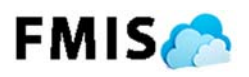

3. Fill in your details and click on "Sign Up" button

| 5                           | 5 1                                                    |                   |
|-----------------------------|--------------------------------------------------------|-------------------|
| ← → C 🗋 www.hsafmis.co      | m                                                      | ☆ E               |
|                             |                                                        |                   |
|                             |                                                        |                   |
|                             |                                                        |                   |
|                             |                                                        |                   |
|                             |                                                        |                   |
|                             |                                                        |                   |
|                             |                                                        |                   |
|                             |                                                        |                   |
|                             | A Krati Garg                                           |                   |
|                             |                                                        |                   |
|                             | kgarg@jhainfotech.com                                  |                   |
|                             |                                                        |                   |
|                             | A                                                      |                   |
|                             |                                                        |                   |
|                             |                                                        |                   |
|                             | ✓ I agree to the Terms of Service and<br>Debugs Debugs |                   |
|                             | Privacy Policy                                         |                   |
|                             |                                                        |                   |
|                             |                                                        |                   |
|                             | © HSA.                                                 |                   |
|                             |                                                        |                   |
| ⊢ → C D www.hsafmis.co      | m/showmessage.aspx                                     | ₽ <> <b>(</b> @ = |
|                             |                                                        |                   |
|                             |                                                        |                   |
|                             |                                                        |                   |
|                             |                                                        |                   |
| FMIS                        |                                                        |                   |
|                             |                                                        |                   |
|                             |                                                        |                   |
|                             |                                                        |                   |
| Vou have                    | e heen registered                                      |                   |
|                             |                                                        |                   |
| Please c                    | heck vour mail to                                      |                   |
|                             |                                                        |                   |
| proceed                     | WILD FIVIIS.                                           |                   |
|                             |                                                        |                   |
|                             |                                                        |                   |
|                             |                                                        |                   |
|                             | N. 6. 1                                                |                   |
| 2015 I Jha Infotech Private |                                                        |                   |
|                             |                                                        |                   |
|                             |                                                        |                   |
|                             |                                                        |                   |
|                             |                                                        |                   |
|                             |                                                        |                   |
|                             |                                                        |                   |

# ∲ HSA

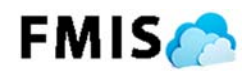

4. Go to your registered email address's mailbox. Check the email from FMIS. Click the link in the email to verify your email address.

| 🛛 🗖 🕤 🖸          | ↑ ↓ =                                                                                                    | Your signup with F                                | MIS In Cloud -                | Message (HTM                  | L)                                                                         | ?              |      |
|------------------|----------------------------------------------------------------------------------------------------|---------------------------------------------------|-------------------------------|-------------------------------|----------------------------------------------------------------------------|----------------|------|
| FILE MESSA       | GE ESET                                                                                                    |                                                   |                               |                               |                                                                            |                |      |
| Junk + Delete    | Reply Reply Forward I More *                                                                                            | Move to: ?<br>G To Manager<br>Team Email          | ↑<br>▼<br>▼<br>₩ Move         | 🖶 Rules 🛪 💭 Rules 🛪 💭 OneNote | <ul> <li>Mark Unread</li> <li>Categorize ▼</li> <li>Follow Up ▼</li> </ul> | Translate<br>▼ | Zoom |
| Delete           | Respond                                                                                                    | Quick Steps                                       | Ga                            | Move                          | Tags 🕞                                                                     | Editing        | Zoom |
| kgarg@jhainfotec | MIS In Cloud <fmis@j<br>our signup with FMIS In Cloud<br/>ch.com<br/>lems with how this message is display.</fmis@j<br> | hainf.com><br>I<br>ed, click here to view it in   | a web browse                  | r.                            |                                                                            |                |      |
|                  |                                                                                                    |                                                   |                               |                               |                                                                            |                |      |
|                  | FMIS                                                                                                    |                                                   |                               |                               |                                                                            |                |      |
|                  | Thank you for i                                                                                                    | egistering wit                                    | h FMIS                        | in Cloud!                     |                                                                            |                |      |
|                  | We have received a re<br>Please click the link be                                                                       | quest for registration,<br>low to confirm your re | , we still nee<br>egistration | d to verify yo                | ur email address.                                                          |                |      |
|                  | Click here to confirm                                                                                                   | your registration with                            | FMIS In Cl                    | bud                           |                                                                            |                |      |
|                  | If you did not initiate th<br>email and we will not co                                                                  | is signup, we apologi<br>ontact you again.        | ze for the in                 | convenience.                  | . You can ignore t                                                         | his            |      |
|                  |                                                                                                    |                                                   |                               |                               |                                                                            |                |      |
|                  | This is a system generated                                                                                              | email and reply to this a                         | address is not                | monitored.                    |                                                                            |                |      |
|                  | © HSA 2015.                                                                                                    |                                                   |                               |                               |                                                                            |                |      |
|                  |                                                                                                    |                                                   |                               |                               |                                                                            |                |      |
|                  |                                                                                                    |                                                   |                               |                               |                                                                            |                |      |
|                  |                                                                                                    |                                                   |                               |                               |                                                                            |                |      |
|                  |                                                                                                    |                                                   |                               |                               |                                                                            |                |      |
|                  |                                                                                                    |                                                   |                               |                               |                                                                            |                |      |

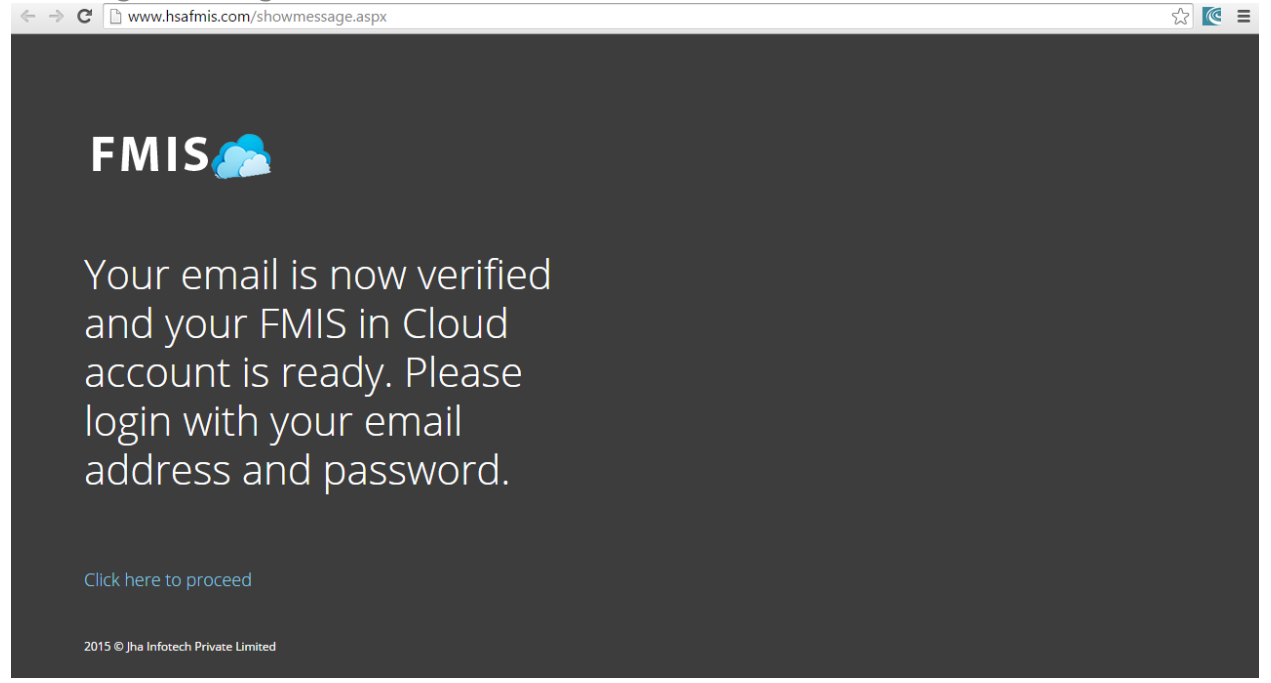

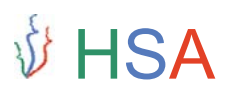

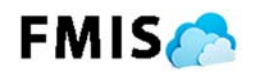

6. Fill in your Login email address and password and click on "Login" button.

| ← - | ¢ | 🗅 www.hsafmis.com |                                               | ☆ 💽 =                                                                                                    |
|-----|---|-------------------|-----------------------------------------------|----------------------------------------------------------------------------------------------------|
|     |   |                   |                                               |                                                                                                    |
|     |   |                   |                                               |                                                                                                    |
|     |   |                   |                                               |                                                                                                    |
|     |   |                   | FMIS                                          |                                                                                                    |
|     |   |                   |                                               |                                                                                                    |
|     |   |                   |                                               |                                                                                                    |
|     |   |                   |                                               |                                                                                                    |
|     |   |                   | Login to your account                         |                                                                                                    |
|     |   |                   |                                               |                                                                                                    |
|     |   |                   | 🛔 kgarg@jhainfotech.com                       |                                                                                                    |
|     |   |                   |                                               |                                                                                                    |
|     |   |                   |                                               |                                                                                                    |
|     |   |                   |                                               |                                                                                                    |
|     |   |                   | 🔲 Remember me 🛛 🛛 Login 🏵                     |                                                                                                    |
|     |   |                   |                                               |                                                                                                    |
|     |   |                   |                                               |                                                                                                    |
|     |   |                   | Forgot your password ?                        |                                                                                                    |
|     |   |                   | click here to retrieve your password.         |                                                                                                    |
|     |   |                   |                                               |                                                                                                    |
|     |   |                   | Don't have an account yet ? Create an account |                                                                                                    |
|     |   |                   |                                               |                                                                                                    |
|     |   |                   |                                               |                                                                                                    |
|     |   |                   |                                               |                                                                                                    |
|     |   |                   |                                               | the second second second second second second second second second second second second second second second s |

7. After login you will be redirected to your Profile. Select your department, location and other details and click on save button.

| C www.nsafmis.com/a/profi                                                                     | le.aspx             |                            |          |    |                            |               | ■ 25 N             |
|-----------------------------------------------------------------------------------------------|---------------------|----------------------------|----------|----|----------------------------|---------------|--------------------|
| IS 🙈                                                                                          |                     |                            |          |    |                            | 💡 Krati Ga    | rg (Customer) \vee |
| Your FMIS Profile                                                                             |                     |                            |          |    |                            | 🖺 Sa          | ve X Cancel        |
| Information                                                                                   |                     |                            |          |    |                            |               | Detail             |
| Department (All your tickets will default                                                     | to this department) | Location                   |          |    | Display Name               |               |                    |
| Choose                                                                                        | ×                   | Choose                     |          | ٣  | Krati Garg                 |               |                    |
| Please Select Department                                                                      |                     |                            |          |    |                            |               |                    |
| Email Address                                                                                 | Login Name          |                            | Password |    |                            | Calendar Show |                    |
| kgarg@jhainfotech.com                                                                         | kgarg@jha           | infotech.com               |          |    |                            | All Items     |                    |
| C 🗅 www.hsafmis.com/a/profi                                                                   | le.aspx             |                            |          |    |                            | 🔊 Krati Ga    | 무 🔂 🛛              |
| Your FMIS Profile                                                                             |                     |                            |          |    |                            | P) Sat        | ve Y Cancel        |
|                                                                                               |                     |                            |          |    |                            |               |                    |
|                                                                                               |                     |                            |          |    |                            |               |                    |
| La Information                                                                                |                     |                            |          |    |                            |               | Detail             |
| ▲ Information<br>Department (All your tickets will default                                    | to this department) | Location                   |          |    | Display Name               |               | Detail             |
| Information Department (All your tickets will default Administration                          | to this department) | Location<br>Administration |          | ×. | Display Name<br>Krati Garg |               | Detail             |
| ▲ Information<br>Department (All your tickets will default<br>Administration<br>Email Address | to this department) | Location<br>Administration | Password | ×. | Display Name<br>Krati Garg | Calendar Show | Detail             |

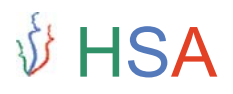

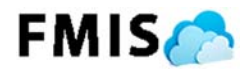

#### Creating Ticket

1. Go to Dashboard and click on "Start New Ticket" link or click on "New Ticket" link on the left main menu.

| S 🙈  |       |          |             |                        |                                                            |            |         |         |          |          | 💡 Krat    | ii Garg (Customer)        |      |
|------|-------|----------|-------------|------------------------|------------------------------------------------------------|------------|---------|---------|----------|----------|-----------|---------------------------|------|
| Da   | ashk  | board    | FMIS        |                        |                                                            |            |         |         |          |          |           |                           |      |
| Q Se | earch | Tickets  |             |                        |                                                            |            |         |         |          |          |           | Tic                       | kets |
| 5    |       | V TICKET | NE\<br>Ticl | W Se<br>ket ⊽:<br>o ⊽: | arch Tickets<br>Show Active Tickets<br>Show Only My Ticket | Only<br>ts |         |         |          |          |           |                           |      |
|      |       |          |             | Se                     | arch                                                       |            |         |         |          |          | Q Se      | arch 🕻 Clear              |      |
| Sho  | wing  | ACTIVE c | reated by   | <b>v me Tickets</b>    | hat column                                                 |            |         |         |          |          |           |                           |      |
|      | ID 🗑  | SLA Dat@ | Ву          | (r) Assigned           | Issue                                                      | $\odot$    | Details | $\odot$ | Priority | Status 👻 | Equipment | $(\overline{\mathbf{v}})$ |      |
|      |       |          |             |                        |                                                            |            |         |         |          |          |           |                           |      |

2. Fill in all the fields and click on "Save New Ticket" to save the ticket.

| C www.hsafmis.com/a/newticket.aspx                        | ें<br>जिल्लाहर के का                                                                                                    |
|-----------------------------------------------------------|----------------------------------------------------------------------------------------------------|
| New Ticket by Krati Garg<br>(kgarg@jhainfotech.com)       | Krati Garg (Customer)                                                                                                    |
| Issue<br>Ticket For Testing!!!                            | Department (Where Issue Is Located)                                                                                                    |
| Team<br>Electrical                                        | Location (Where Issue Is Located)     Cardiology                                                                                                    |
| Details<br>Test Ticket detail                             | View Open Tickets In Department: Cardiology, Location:<br>Cardiology                                                                                                    |
|                                                           | ECG Machine <b>Department:</b> Cardiology, <b>Location:</b> Cardiology,<br><b>Class:</b> Biomedical, <b>Sub Class:</b> Patient Care, <b>Make:</b> Philips Medical<br>Systems, <b>Model:</b> Pagewriter Touch Ref. 860284, <b>Serial No:</b><br>US30603666, <b>FMISID:</b> 00000530 |
|                                                           | Show Open Tickets for Equipment                                                                                                    |
| Priority     Complete By       High     *     31-Aug-2015 |                                                                                                    |
|                                                           | 😫 Save New Ticket                                                                                                    |

# ∲ HSA

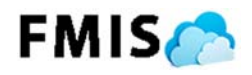

3. After saving the ticket you will be redirected to the dashboard where you can find your active tickets.

| 5         |                       |                                    |                                               |                                                            |                                                             |   |          |          | 😽 Krati Garg          | g (Customer) | ~   |
|-----------|-----------------------|------------------------------------|-----------------------------------------------|------------------------------------------------------------|-------------------------------------------------------------|---|----------|----------|-----------------------|--------------|-----|
| Da        | ashk                  | board                              | FMIS                                          |                                                            |                                                             |   |          |          |                       |              |     |
| q S       | earch                 | Tickets                            |                                               |                                                            |                                                             |   |          |          |                       | Tic          | ket |
|           |                       | N TICKET                           | NEW<br>Ticket                                 | Sear<br>Sear<br>Shi                                        | rch Tickets<br>ow Active Tickets Only<br>ow Only My Tickets |   |          |          |                       |              |     |
|           |                       |                                    |                                               |                                                            |                                                             |   |          |          |                       |              |     |
|           |                       |                                    |                                               | Sear                                                       | ch                                                          |   |          |          | Q Search              | Clear 3      |     |
| Shc       | owing                 | ACTIVE c                           | reated by m                                   | Sear<br>e Tickets                                          | ch                                                          |   |          |          | <b>Q</b> Search       | Clear        |     |
| Shc       | owing ,               | ACTIVE c                           | reated by m                                   | Sear<br>Tickets<br>e to group by tha                       | ch<br>t column                                              |   |          |          | <b>Q</b> Search       | Clear 3      |     |
| Shc<br>Dr | owing ,<br>rag a colu | ACTIVE c<br>umn header<br>SLA Dat@ | reated by m<br>and drop it here<br>By $\odot$ | Sear<br>Tickets<br>to group by that<br>Assigned $\bigcirc$ | ch<br>t column                                              | • | Priority | Status 🐨 | Q Search<br>Equipment | Clear        |     |